## In Store Gift Card Viewer Maintenance

You may find from time to time that you need to look up a Gift Card and investigate its' activity on the system using the Gift Card Viewer.

You may also decide to assess surcharges on inactive gift cards if that is allowed by law in your state.

We'll take a closer look at both of these activities along with the required set up and calculation process.

To display the In-Store Gift Card Viewer, open the Accounts Receivable menu in the Eagle Browser and select Gift Card Viewer.

Or you can simply type 'GCV' in the Launch bar and press Enter.

Press Enter to display all Gift Card activity.

You can scroll through to find a specific card in the grid and select it.

You can also enter a specific Card Number here, and then press Enter to move that information to the top of the grid.

You can use the hyperlinks at the top of the viewer to sort the data by 'Activation Date', or by the 'Completion Date' which is the date the card value went to zero.

On Eagle Software Release level 25.1 and higher you can create an ageing for outstanding cards by using the 'By Balance's Age' link. Selecting a Gift Card and clicking the 'Transaction Date' opens another view that identifies each time the card was involved in a transaction at Point of Sale.

Double click on any line or click 'Drill' to open this same viewer.

You can also sort the data based on an 'Activation Date' range, or a specific 'Authorization Code', or specific 'Store'.

As with any grid you can use the Eagle right click menu and export to Excel.

[Set Up Inactive Gift Card Surcharges]

In some states, you are allowed to assess surcharges on inactive gift cards.

Check with your accountant or attorney before proceeding.

If you wish to proceed there are a few steps to complete before beginning.

Options ID number 9071 will need to be set to the amount of the surcharge that you will be assessing.

Options ID number 9072 will specify the Number of Days a gift card must be inactive before it is assessed fees.

The person that will be running the utility to add surcharges will need to have Security Bit number 875 set to Yes.

Click the Miscellaneous button and select Option 2, 'Run Gift Card Surcharge Calculation'.

Identify the spooler channel and press 'Run'.

A message displays confirming your action. Choose 'OK'.

The Gift Card Surcharge Report is named 'GCV' in Spooler Maintenance.

It will list each card to which the surcharge was applied.

The 'Balance Before' and 'Balance After' along with the 'Last Used Date' are displayed.

The last page of the report includes the Total Surcharges Applied.

Double click on the gift card in question and display the In Store Gift Card Transactions Viewer.

Press the 'Adjust' button and the 'Create Adjustment for Gift Card' dialog displays.

From the 'Credit/Debit' drop-down select 'C' to add funds to the card.

Or, select 'D' to remove funds from the card.

In the 'Amount' field, enter the adjustment amount.

Update the Notes field with as much detail as possible.

Click 'OK' to post the addition or reduction to the In Store Gift Card.

A message confirms your action. Press 'Cancel' to close the dialog box.

The In Store Gift Card Viewer has full grid functionality and gives users the ability to process surcharges as well as create needed adjustments.

Review this course as many times as needed to maintain proper gift card balances and monitor card activity within your business.

The contents of this document are for informational purposes only and are subject to change without notice. Epicor Software Corporation makes no guarantee, representations or warranties with regard to the enclosed information and specifically disclaims, to the full extent of the law, any applicable implied warranties, such as fitness for a particular purpose, merchantability, satisfactory quality or reasonable skill and care. This document and its contents, including the viewpoints, dates and functional content expressed herein are believed to be accurate as of its date of publication. The usage of any Epicor software shall be pursuant to the applicable end user license agreement and the performance of any consulting services by Epicor personnel shall be pursuant to applicable standard services terms and conditions. Usage of the solution(s) described in this document with other Epicor software or third party products may require the purchase of licenses for such other products. Epicor, the Epicor logo, and are trademarks of Epicor Software Corporation, registered in the United States and other countries. All other marks are owned by their respective owners. Copyright © 2016 Epicor Software Corporation. All rights reserved.

## **About Epicor**

Epicor Software Corporation drives business growth. We provide flexible, industry-specific software that is designed around the needs of our manufacturing, distribution, retail, and service industry customers. More than 40 years of experience with our customers' unique business processes and operational requirements is built into every solution—in the cloud, hosted, or on premises. With a deep understanding of your industry, Epicor solutions spur growth while managing complexity. The result is powerful solutions that free your resources so you can grow your business. For more information, <u>connect with Epicor</u> or visit <u>www.epicor.com</u>.

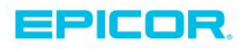

 Corporate Office

 804 Las Cimas Parkway

 Austin, TX 78745

 USA

 Toll Free:
 +1.888.448.2636

 Direct:
 +1.512.328.2300

 Fax:
 +1.512.278.5590

 Latin America and Caribbean

 Blvd. Antonio L. Rodriguez #1882 Int.104

 Plaza Central, Col. Santa Maria

 Monterrey, Nuevo Leon, CP 64650

 Mexico

 Phone:
 +52.81.1551.7100

 Fax:
 +52.81.1551.7117

 Europe, Middle East and Africa

 No. 1 The Arena

 Downshire Way

 Bracknell, Berkshire RG12 1PU

 United Kingdom

 Phone:
 +44.1344.468468

 Fax:
 +44.1344.468010

 Asia
 238A Thomson Road #23-06

 Novena Square Tower A
 Singapore 307684

 Singapore
 +65.6333.8121

 Phone:
 +65.6333.8121

 Fax:
 +65.6333.8131

 Australia and New Zealand

 Suite 2 Level 8,

 100 Pacific Highway

 North Sydney, NSW 2060

 Australia

 Phone:
 +61.2.9927.6200

 Fax:
 +61.2.9927.6298